## Request a Change of Major

## Overview

Students may request a change of major once per semester, fall, spring, summer – and that major will be in effect for the start of the next semester. Example: Request change of major in October – the new major will take effect in January for the start of the new semester.

Video tutorial: <a href="https://zoom.us/rec/share/h4gB-LSQY83OZdX69ISsRgodfN5hOFjGon4qP-FKQg21QQ5PE7xutLl1Br8usZYF.7GDbmCy62vZRLBxp?startTime=1615576700000">https://zoom.us/rec/share/h4gB-LSQY83OZdX69ISsRgodfN5hOFjGon4qP-FKQg21QQ5PE7xutLl1Br8usZYF.7GDbmCy62vZRLBxp?startTime=1615576700000</a>

1. From your home page find and click the <u>"Academics"</u> application.

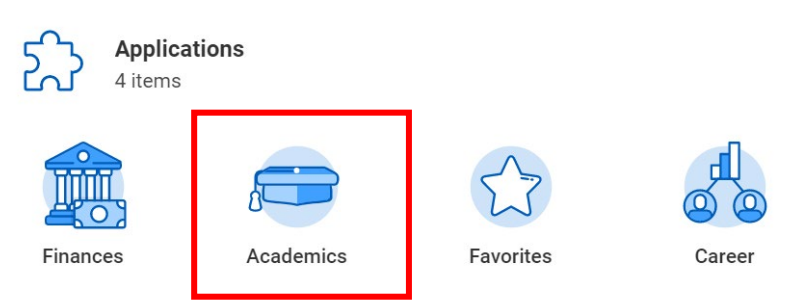

1. Under <u>"Academic Records"</u>, click "More" to expand list, choose <u>"Change or Declare a New Major"</u>.

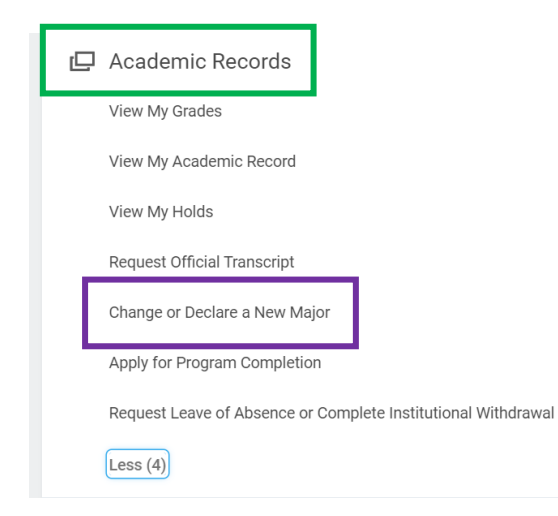

2. Create a Request – In the <u>"Request Type"</u> choose "All" and <u>"Request to declare or change my major"</u>. Click "OK"

Tasks can be found by searching key words, for example, entering "major" will return the Request to declare or change my major option.

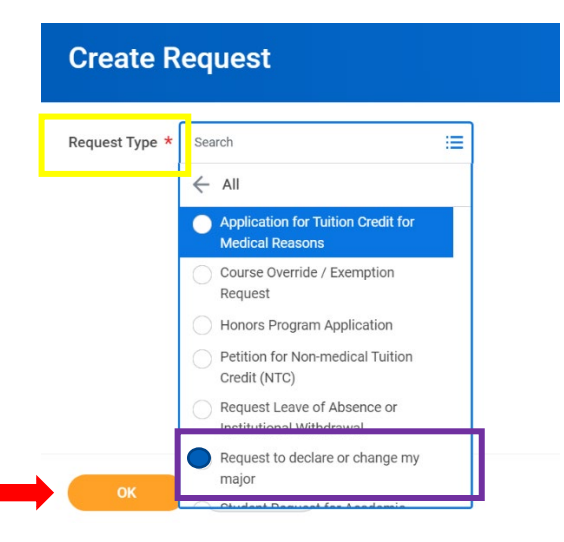

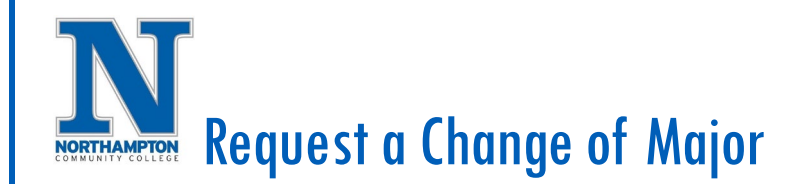

3. Complete all fields on the next screen (partial screen shot below)

| <ul> <li>Deguast to dealars or shange my major</li> </ul>                                                                                                    |
|----------------------------------------------------------------------------------------------------|
|                                                                                                    |
| tudents will use this to declare or change their major                                                                                                    |
| escribe the Request * I want to change my major                                                                                                    |
| tudents may use this form to declare a new major or to change their current major. (Please note that you may not request a change to a selective admission pro<br>rograms, please complete the below questionnaire. If you need further information about what major to choose or to see NCC's Areas of Study please visit this [ |
| First Name (Required)                                                                                                    |
|                                                                                                    |
| Last Name (Required)                                                                                                    |
|                                                                                                    |
| Student ID Number (Required)                                                                                                    |
|                                                                                                    |

- 4. Find your new major by clicking one of the <u>"Areas of Study"</u>.
- 5. A drop-down box will show all the majors under each Area of Study.

| Which Area of Study are you interested in? (Required) |
|-------------------------------------------------------|
| select one 🔻                                          |
| select one                                            |
| Education ? (F                                        |
| Health Sciences                                       |
| Business and Professional Studies                     |
| Industry and Manufactiring                            |
| Computer and Information Technology                   |
| Science, Engineering, and Math                        |
| Communication, Arts, and Design ? (F                  |
| Humanities                                            |
| Social Science and Human Services                     |
| General Studies                                       |

6. When all questions on the form are answered click "Submit".

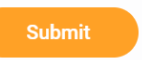